# Выдача разрешения на установку и эксплуатацию рекламных конструкций на соответствующей территории, аннулирование такого разрешения

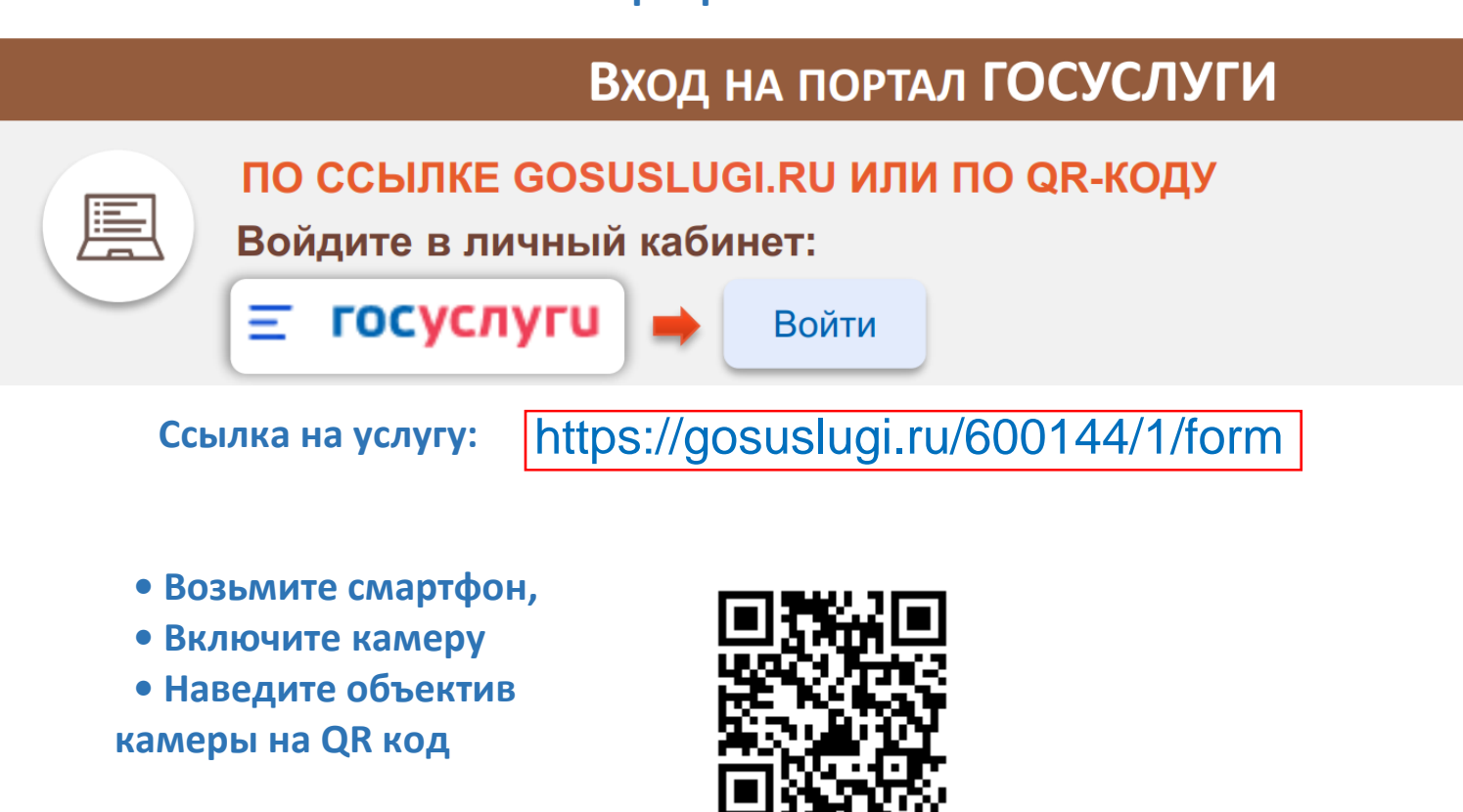

На портале необходимо войти в личный кабинет (авторизоваться), используя свои логин и пароль, при отсутствии учетной записи - предварительно зарегистрироваться на портале Госуслуги.

## Выбор услуги

### 1. Введите запрос боту:

«Выдача разрешения на установку и эксплуатацию рекламных конструкций на соответствующей территории, аннулирование такого разрешения»

2 .Бот Вам предложит данные услуги: Необходимо выбрать «Разрешение на установку и эксплуатацию рекламных конструкций»

| Q Введите запрос                                                                      |   |
|---------------------------------------------------------------------------------------|---|
| Вот что я нашёл                                                                       |   |
| Разрешение на установку и эксплуатацию рекламных конструкций                          | > |
| Как получить копию межевого или технического плана, разрешения на ввод в эксплуатацию | • |
| Что такое электронное правительство и кто выполняет работы по его эксплуатации        | ۲ |

# Получение услуги

### 3. Выбрать цель обращения:

#### Цель обращения

| Выдача разрешения на установку и эксплуатацию рекламной<br>конструкции        | > |
|-------------------------------------------------------------------------------|---|
|                                                                               |   |
| Аннулирование разрешения на установку и эксплуатацию<br>рекламной конструкции | > |

4. ОТВЕТИТЬ НА ВОПРОСЫ, КАСАЕМО ЗЕМЕЛЬНОГО УЧАСТКА, ПОДГРУЗИТЬ НЕОБХОДИМЫЕ ДОКУМЕНТЫ

5. Выбрать подразделение для оказания услуги – <u>КОМИТЕТ ПО УПРАВЛЕНИЮ</u> <u>МУНИЦИПАЛЬНЫМ ИМУЩЕСТВОМ</u> <u>АДМИНИСТРАЦИИ МО «ЭХИРИТ-</u> <u>БУЛАГАТСКИЙ РАЙОН»</u> -и подать заявление, нажав на

кнопку:

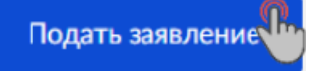